### How To Download Videos in MS Teams

Step 1: In MS Teams, choose Teams in the left column and then select the Team in which the video was recorded

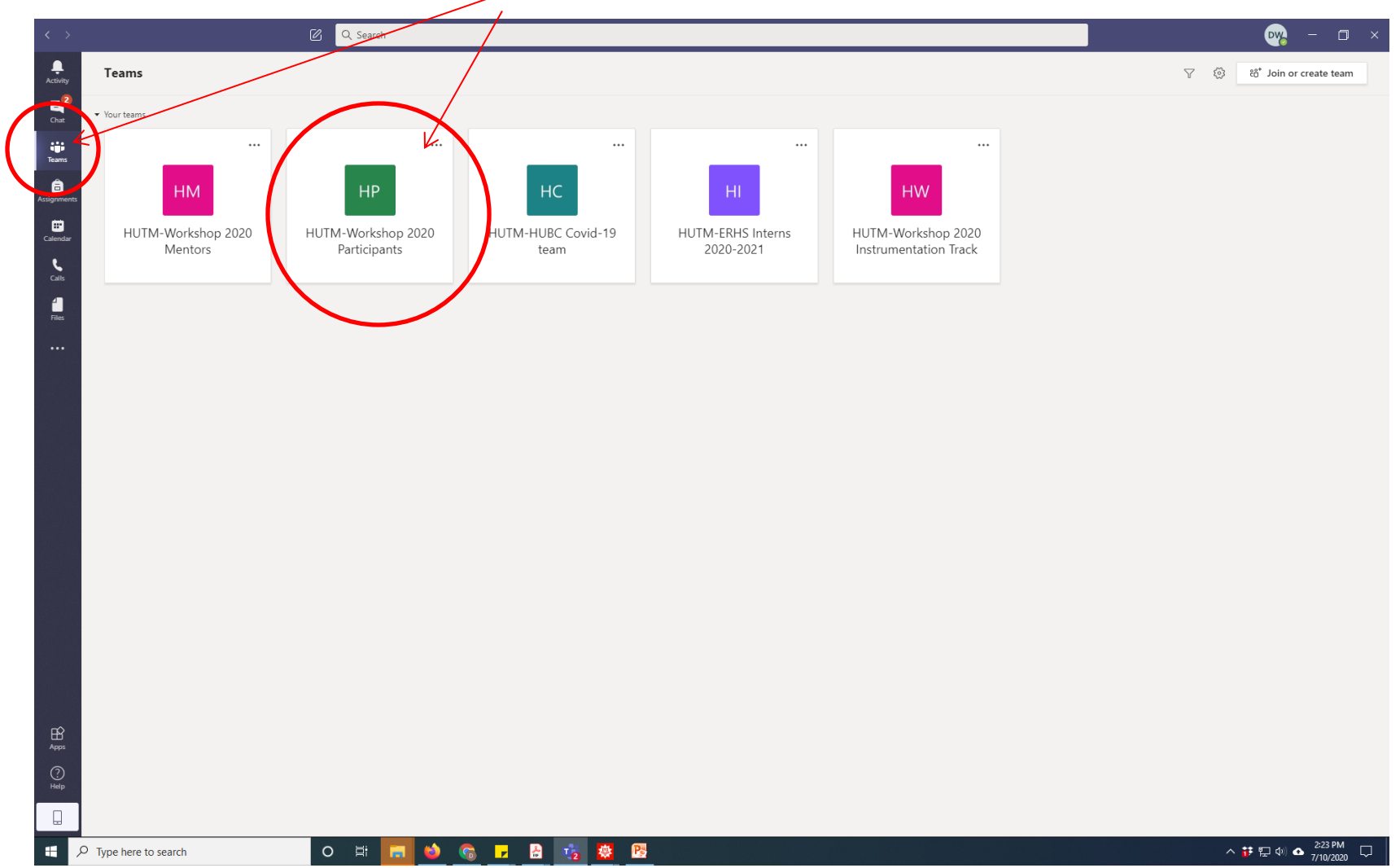

# Step 2: Now in the posts for the Team, find the video that you want to download and click on the ....

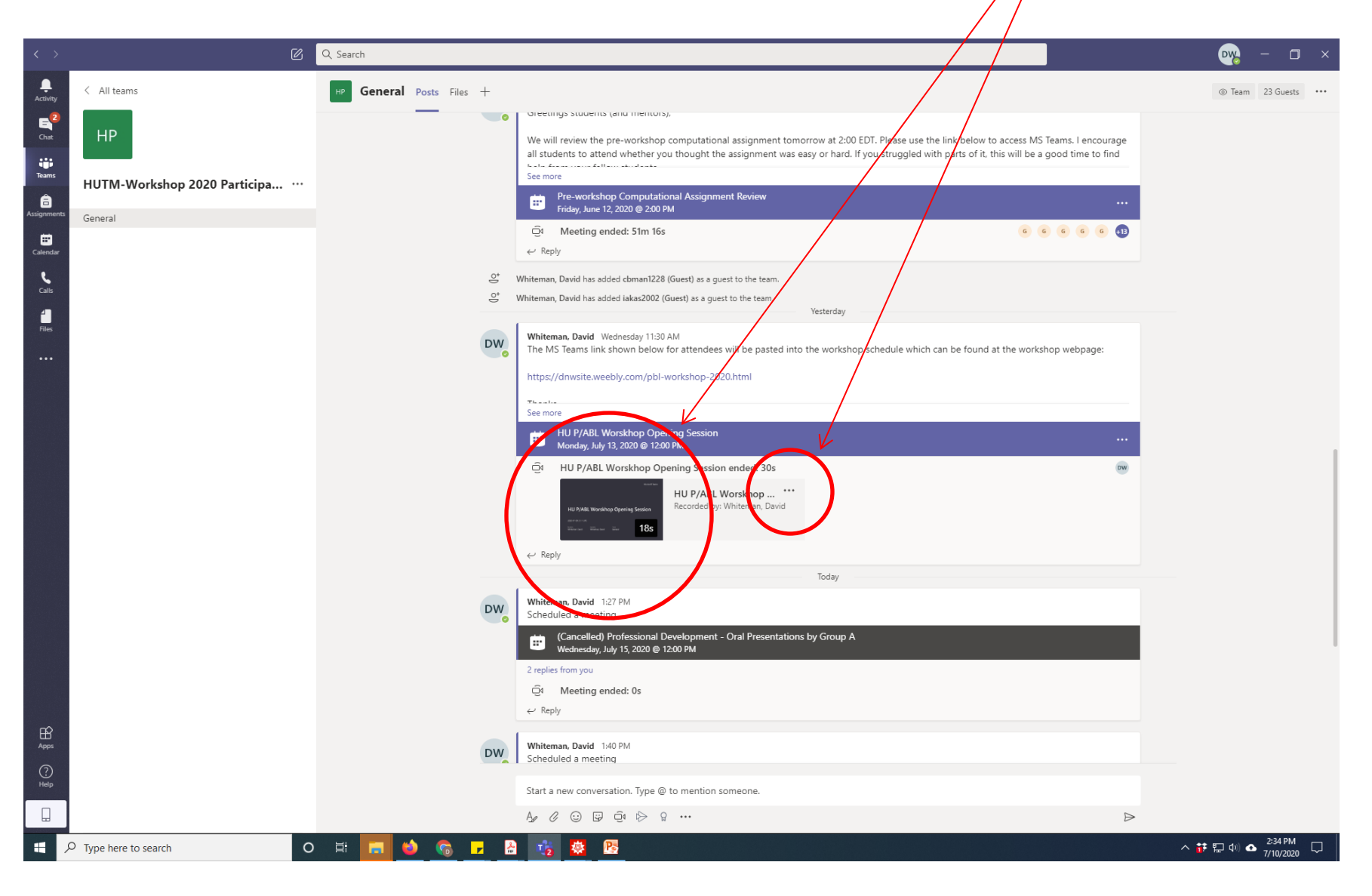

#### Step 3: Select "Open in Microsoft Stream" from the dropdown menu

| < >            | ß                            | Q Search                 |                                                                                                    |                                                                                                    |     | <b>₽₩</b> - ⊐ ×                  |
|----------------|------------------------------|--------------------------|----------------------------------------------------------------------------------------------------|----------------------------------------------------------------------------------------------------|-----|----------------------------------|
| L.<br>Activity | < All teams                  | HP General Posts Files + |                                                                                                    |                                                                                                    |     | Team 23 Guests ····              |
| Chat           | НР                           |                          | Pre-workshop Compu<br>Friday, June 12, 2020 @ 2                                                                                                  | utational Assignment Review<br>200 PM                                                                                                 |     |                                  |
| Teams          | HUTM-Workshop 2020 Participa |                          | Meeting ended: 51m<br>← Reply                                                                                                    | n 16s 📀 💿 💿                                                                                                    | G 🚯 |                                  |
| aignments      | General                      | 0 <sup>+</sup>           | Whiteman, David has added cbman                                                                                                    | n1228 (Guest) as a guest to the team.                                                                                                 |     |                                  |
| Ealendar       |                              | D                        | winternan, David nas added takaszt                                                                                                    | Yesterday                                                                                                    |     |                                  |
| د<br>Calls     |                              | DW                       | Whiteman, David Wednesday 1<br>The MS Teams link shown be                                                                                        | 11:30 AM<br>elow for attendees will be pasted into the workshop schedule which can be found at the workshop webpag                    | le: |                                  |
| 4<br>Files     |                              |                          | https://dnwsite.weebly.com/                                                                                                    | /pbl-workshpp-2020.html                                                                                                    |     |                                  |
|                |                              |                          | See more<br>HU P/ABL Worskhop (<br>Monday, July 13, 2020 @                                                                                       | Opening Sesson<br>1200 PM                                                                                                    |     |                                  |
|                |                              |                          | HU P/ABL Worskhop                                                                                                    | p Opening Session ended: 30s<br>HU P/A8L Worskhop ***<br>Recorder<br>Ø Open in Microsoft Stream<br>≪ <sup>0</sup> Share<br>② Get link | DW  |                                  |
|                |                              | DW                       | Whiteman, David 1:27 PM<br>Scheduled a meeting<br>Cancelled) Profession<br>Wednesdey, July 15, 2020<br>2 replies from you<br>Q Meeting ended: 0s | Make this a tab     U Learn more     A Report a problem     Company recording policy                                                  |     |                                  |
|                |                              |                          | ← Reply Whiteman, David 1:40 PM                                                                                                    |                                                                                                    |     |                                  |
| Apps           |                              | DW                       | Scheduled a meeting<br>Professional Developm<br>Wednesday, July 15, 2020<br>C Reply                                                              | oment - Group A oral presentations<br>0 @ 1200 PM                                                                                     |     |                                  |
| ?<br>Help      |                              |                          | Start a new conversation. Typ                                                                                                    | pe @ to mention someone.                                                                                                    |     |                                  |
|                |                              |                          | A 0 0 0 0 0 0                                                                                                    | > Q •••                                                                                                    | ⊳   |                                  |
|                | P Type here to search O      | ) 🛱 🔚 🍪 😘 🗖 🛛            | à 🤹 😣 🖄                                                                                                    |                                                                                                    |     | へ 👬 🖫 🐠 🛆 2:39 PM<br>7/10/2020 📿 |

## Step 4: In your default browser should appear the screen below with the desired video ready to be played. Click on ...

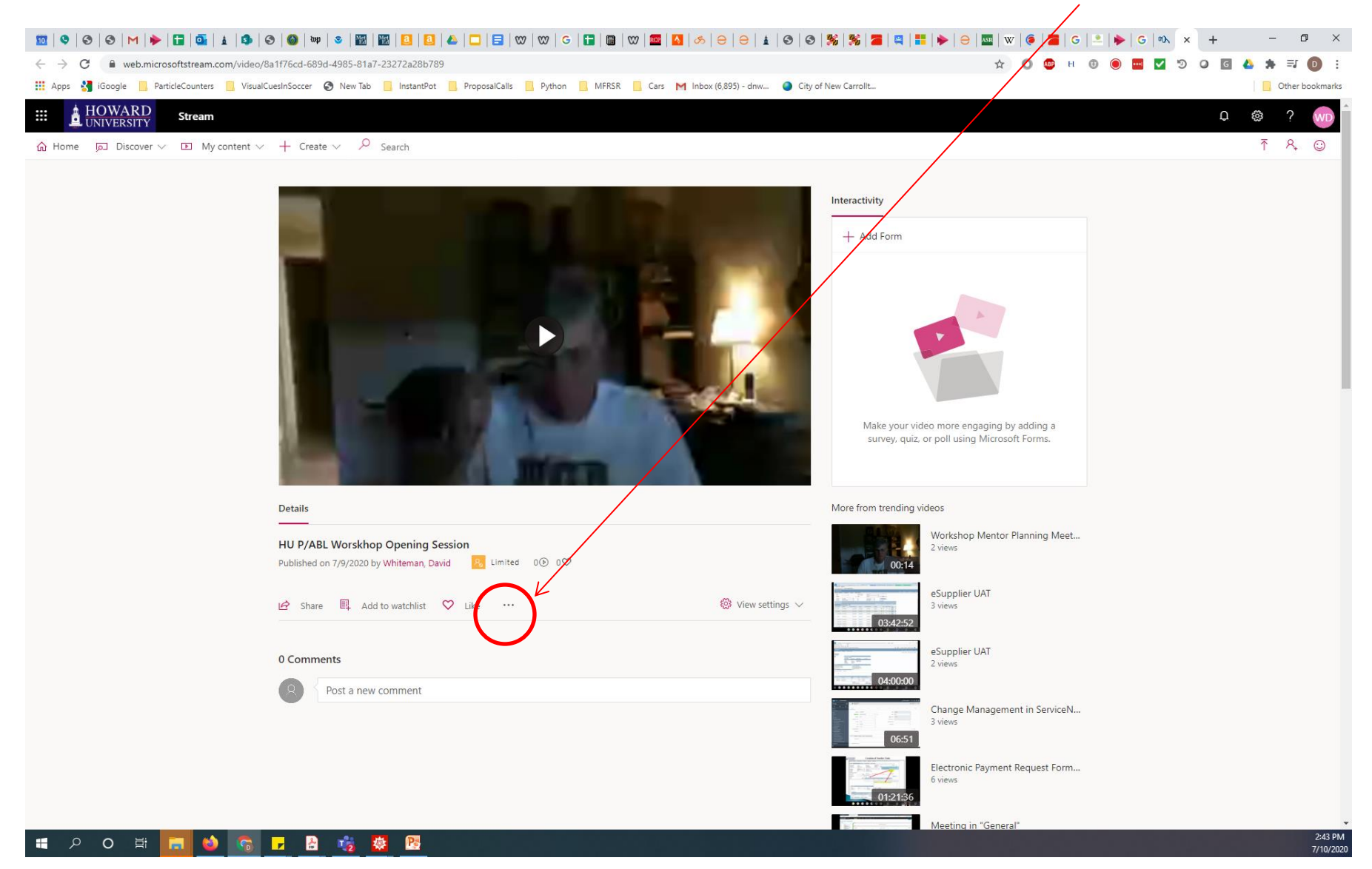

#### Step 5: Click on "Download Video"

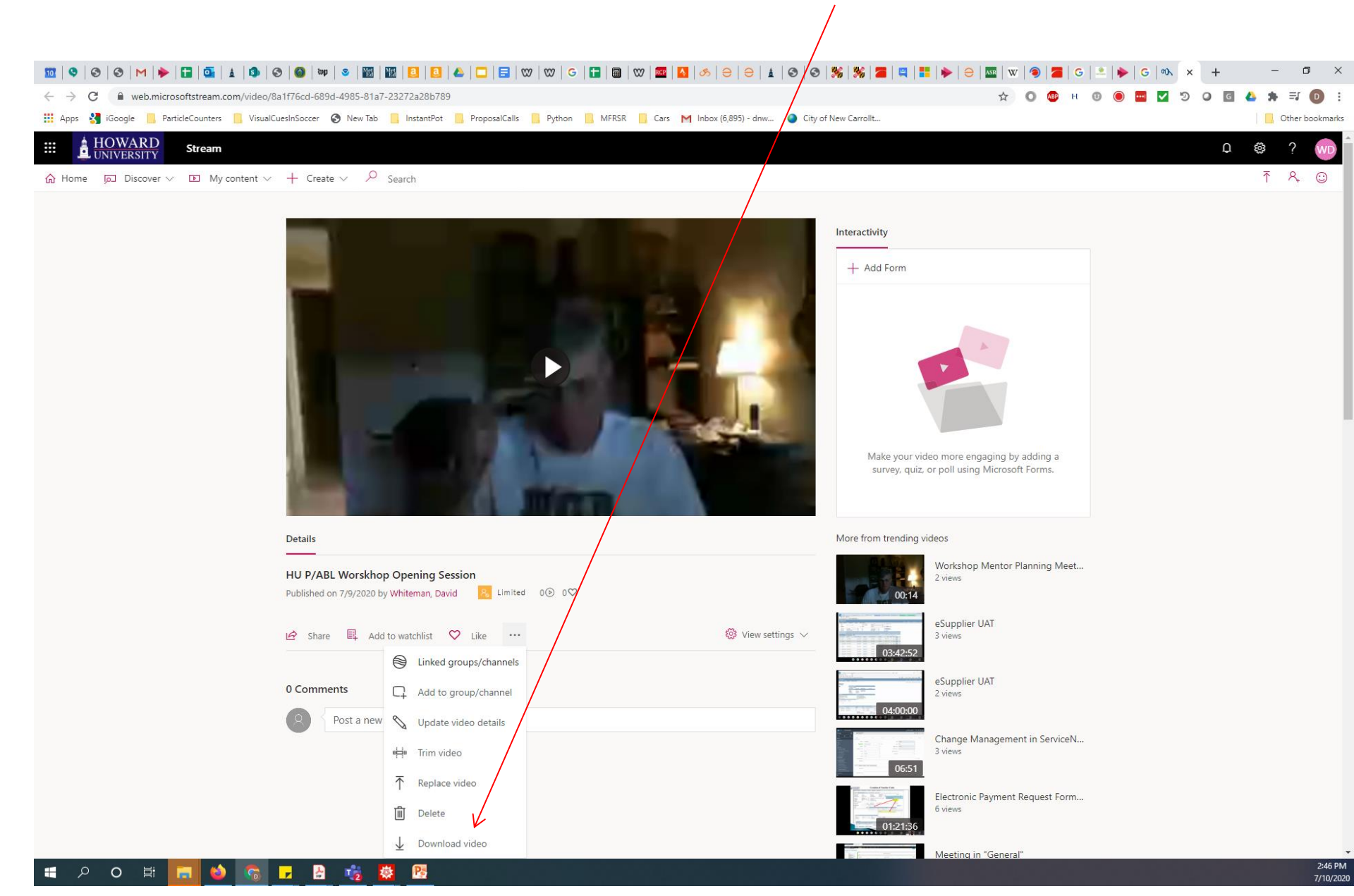